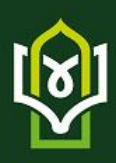

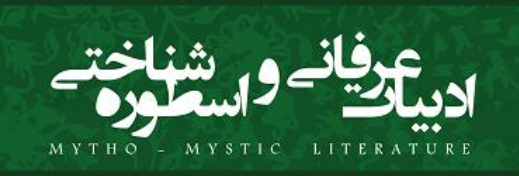

# راهنمای ثبت مقاله در سامانه نشریه

تمامی افراد برای ارسال مقاله ابتدا باید در سامانه ثبتنام کنند. ثبتنام در سامانه نشریات دانشگاه آزاد (https://sanad.iau.ir/journal) برای تمامی افراد رایگان است و نیازی به تأیید مدیر سامانه ندارد. پس از تکمیل فرم ثبتنام، رمز عبور به ایمیل شما ارسال می شود. بنابراین، از نشانی ایمیل صحیح که به آن دسترسی دارید استفاده کنید. پس از دریافت رمز عبور، وارد سامانه شده، اطلاعات مقاله خود را وارد کرده و در نهایت فایل اصلی مقاله را ارسال کنید. پس از دریافت مقاله خود را وارد کرده و در نهایت فایل اصلی مقاله را ارسال کنید. به منگام ارسال می شود. بنابراین، از نشانی ایمیل صحیح که به آن دسترسی دارید استفاده کنید. پس از دریافت رمز عبور، وارد سامانه شده، اطلاعات مقاله خود را وارد کرده و در نهایت فایل اصلی مقاله را ارسال کنید. به هنگام ارسال مقاله به توضیحات اصلی که در صفحه مربوط به راهنمای نویسندگان و صفحه شرایط و ضوابط است توجه کنید. از یک نشانی برای ثبتنام و ارسال مقاله استفاده کنید. توصیه می شود فقط یکبار در سامانه ثبتنام و ارسال مقاله استی برای ثبتنام و ارسال مقاله استفاده کنید. توصیه می شود فقط یکبار در سامانه ثبتنام و ارسال مقاله استفاده کنید. توصیه می شود فقط یکبار در سامانه ثبتنام المانه ثبتنام

## مراحل

برای ثبت نام در سامانه نشریات دانشگاه آزاد (sanad.iau.ir/journa) ابتدا از منوی «رسال مقاله به نشریه» ورود به سامانه، ثبت نام در سامانه انجام شود.

## ابتدا مانند تصویر به صفحه کاربری وارد شوید:

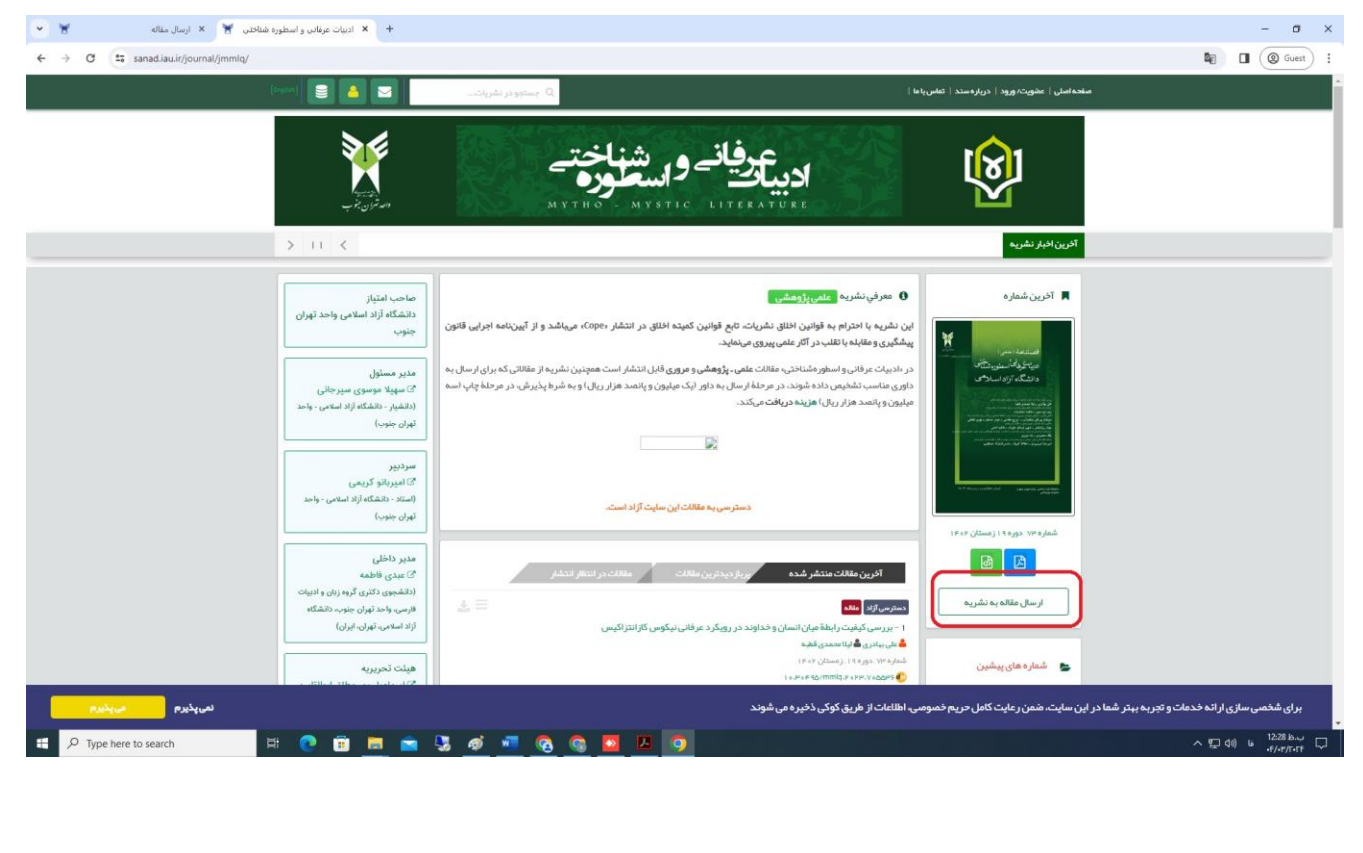

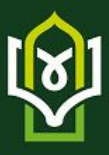

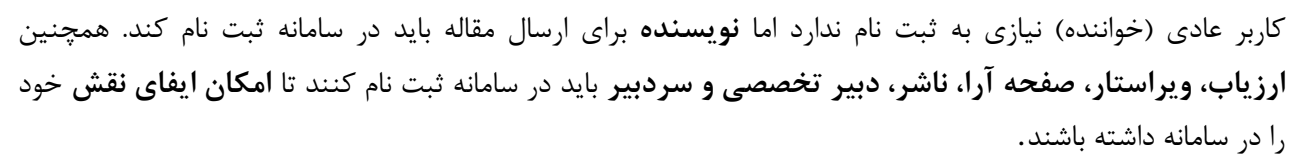

توضيحات فرم ثبتنام

فرم ثبتنام را به دقت تکمیل کنید.

ابتدا مشخص کنید **به چه عنوان** در سامانه ثبتنام میکنید. عنوان خود را مشخص کنید. مکاتبات با همین عنوان با شما انجام میگیرد.

نام، نام خانوادگی، سطح تحصیلات، رتبه علمی و رشته تخصصی را به دقت وارد کنید. این اطلاعات به سردبیری نشریه کمک می کند تا در موارد مورد نیاز تصمیم درست در رابطه با ارزیابی و داوری را مبتنی بر اطلاعات موجود اتخاذ کند. در مورد نشریات دو زبانه، معادل انگلیسی مشخصات فردی خود را به دقت وارد کنید.

شماره تلفن، شماره تلفن همراه نیز از موارد ضروری است. با توجه به اینکه در برخی موارد نیاز به اطلاعرسانی فوری وجود دارد و سردبیری نشریه در یک بازه زمانی مشخص، باید با افرادی که مقالاتی را ارائه داده یا اصلاحاتی را انجام دادهاند، تماس حاصل نماید، بنابراین شماره قابلدسترس را اعلام فرمایید.

در صورتی که صفحه اختصاصی دارید با استفاده از کلیدهای Ctrl+C نشانی دقیق را ذخیره کرده و با استفاده از کلیدهای Ctrl+Vدر محل مورد نظر وارد کنید.

در صورت امکان تصویر مناسبی از خود را در سامانه بارگذاری کنید.

شهر محل سکونت یا کار، نشانی پستی به همراه کد پستی و همچنین سازمان محل تحصیل یا خدمت را به همراه پست سازمانی یا نوع اشتغال به کار مثلاً دانشجوی رشته روابط بینالملل دانشگاه تربیت مدرس یا عضو هیأت علمی دانشگاه و ... را ثبت کنید.

برای تکمیل ثبتنام نشانی پست الکترونیکی، و نام کاربری را هم به دقت وارد کنید. **نشانی ایمیل شما می تواند به** عنوان نام کاربری محسوب شود. توصیه می شود از نشانی پست الکترونیکی خود برای تکمیل فرآیند ثبتنام استفاده کنید. با این حال، این امکان وجود دارد تا از نام کاربری دلخواه استفاده کنید. چنانچه این نام قبلاً در سامانه ثبت نشده باشد، امکان استفاده از آن را دارید.

**از ایمیل صحیح استفاده کنید**. در مواردی که رمز عبور را فراموش کنید، این امکان وجود دارد تا با ورود نشانی ایمیل صحیح، رمز عبور مجدداً ایجادشده و به نشانی ایمیل شما ارسال گردد.

در صورتی که مایل به همکاری در زمینه داوری مقالات هستید، یا علاقمند به دریافت فهرست مقالات جدید هستید، گزینه مربوطه را انتخاب کنید.

> در صورتی که توضیح خاصی ضروری به نظر میرسد، در بخش توضیحات وارد کنید. برای ثبت اطلاعات، شناسه امنیتی را وارد کرده و گزینه ذخیره را انتخاب کنید. تکمیل مواردی که با ستاره مشخصشده است، اجباری است. فقط یکبار در سامانه ثبتنام کنید. در صورتی که رمز عبور را فراموش کردید، از گزینه ارسال مجدد رمز عبور استفاده کنید.

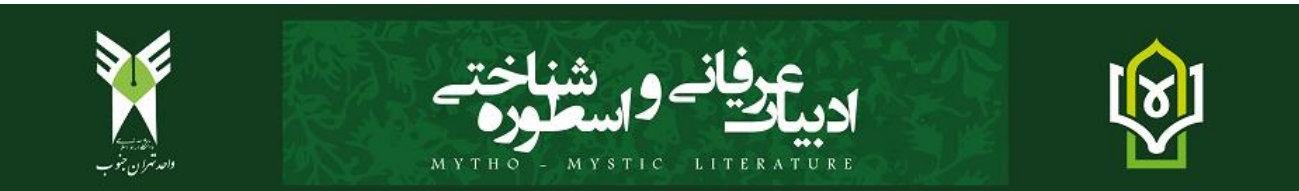

در صورتی که در سامانه ثبتنام کردهاید لیکن، نام کاربری یا نشانی ایمیل را نمیدانید با مدیر داخلی یا کارشناس نشریه تماس حاصل کنید.

#### نکات مهم درباره فرم ثبت نام

در صورتی که نویسنده شناسه پژوهشگر ORCID داشته باشد میتواند این شناسه را در فرم ثبت نام وارد کند.(ارکید شناسه یا کدی ست که جهت شناسایی نویسنده، محقق یا پژوهشگر به صورت شخصی یا سازمانی تعلق میگیرد. این شناسه همانند DOI میباشد با این تفاوت که DOI به اثر تعلق میگیرد ولی ORCID به خود نویسنده یا پژوهشگر. برای کسب اطلاعات بیشتر به سایت /https://orcid.org مراجعه کنید.)

نویسندگان محترم با توجه به **الزامی شدن انتشار کد** (ORCID) برای نشریات از طرف وزارتخانه، خواهشمند است در قسمت ارسال مقاله، فیلد کد (ORCID) را برای تمام نویسندگان و یا حداقل برای نویسنده اصلی تکمیل و سپس مقاله خود را ارسال نمایید. برای ثبت نام و دریافت کد (ORCID) اینجا را کلیک نمایید.

-از طریق این فرم هر فردی می تواند آمادگی خود را برای داوری مقالات و دریافت فهرست مقالات جدید نشریه اعلام کنید.

-این سامانه **دو نشانی پست الکترونیک مجزا** را از شما میخواهد. در درج نشانی پست الکترونیک اصلی، نهایت دقت را مبذول دارید، چون سامانه اطلاعات و اخبار مربوط به نشریه را به این نشانی ارسال میکند. درج نشانی دوم هم برای امنیت بیشتر توصیه می شود.

| شده | تكميل | فرم | نمونه |
|-----|-------|-----|-------|
|-----|-------|-----|-------|

| 🍚 اطلاعات مورد نظر را به دقت وارد کنید،                  |                 |            |                         |               |         |
|----------------------------------------------------------|-----------------|------------|-------------------------|---------------|---------|
| بتوات                                                    | دکتر 💌          |            |                         |               |         |
| امر •                                                    | احمد            |            | نام [English]•          | ahmad         |         |
| ام خانوادگی <mark>*</mark>                               | سلطانی نژاد     |            | نام خانوادگی [English]• | soltani nejad |         |
| حصيلات*                                                  | دکنراک تخصصی    | •          |                         |               |         |
| نبه علمی <b>*</b>                                        | استادیار 💌      |            |                         |               |         |
| مینه مورد علاقه پژوشش                                    | روابط بين الملل |            |                         |               |         |
| سماره تلقن *                                             | 02166020690     |            |                         |               |         |
| لفن همراه                                                |                 |            |                         |               |         |
| ورنگار                                                   |                 |            |                         |               |         |
| شانی صفحه اینترنتی                                       |                 |            |                         |               |         |
| سهر                                                      |                 |            | تسهر [English]          |               |         |
| د یستی                                                   |                 |            |                         |               |         |
| ىمت / سازمان =                                           | سيناوب          |            | سمت / سازمان (English)• |               | sicawsk |
|                                                          |                 |            |                         |               |         |
| سناسه بژوهشگر (ORCID)                                    | 000-0000-0000   | S 0000-000 |                         |               |         |
| شانی یست الکترونیکی شما <sup>ع</sup>                     | @modares.ac.ir  | soltani@r  |                         |               |         |
| یید نشانی یست الکنرونیکی*                                | @modares.ac.ir  | soltani@i  |                         |               |         |
| م کاربر <b>ی</b> •                                       | @modares.ac.ir  | soltani@i  |                         |               |         |
| شانی پست الکترونیکی کمکی                                 | 123@gmail.com   | soltani12  |                         |               |         |
| مادگی برای داوری مقالات<br>III                           | 💮 بلی 💿 خیر     |            |                         |               |         |
| مادگی برای داوری مقالات<br>[[]] دریافت فهرست مقالات جدید | ) بلی 🔘 خیر     |            |                         |               |         |

پس از تکمیل اطلاعات فرم ثبتنام، تصویر زیر به شما نمایش داده می شود و **نام کاربری** و **رمز عبور** به ایمیل شما ارسال

می شود.

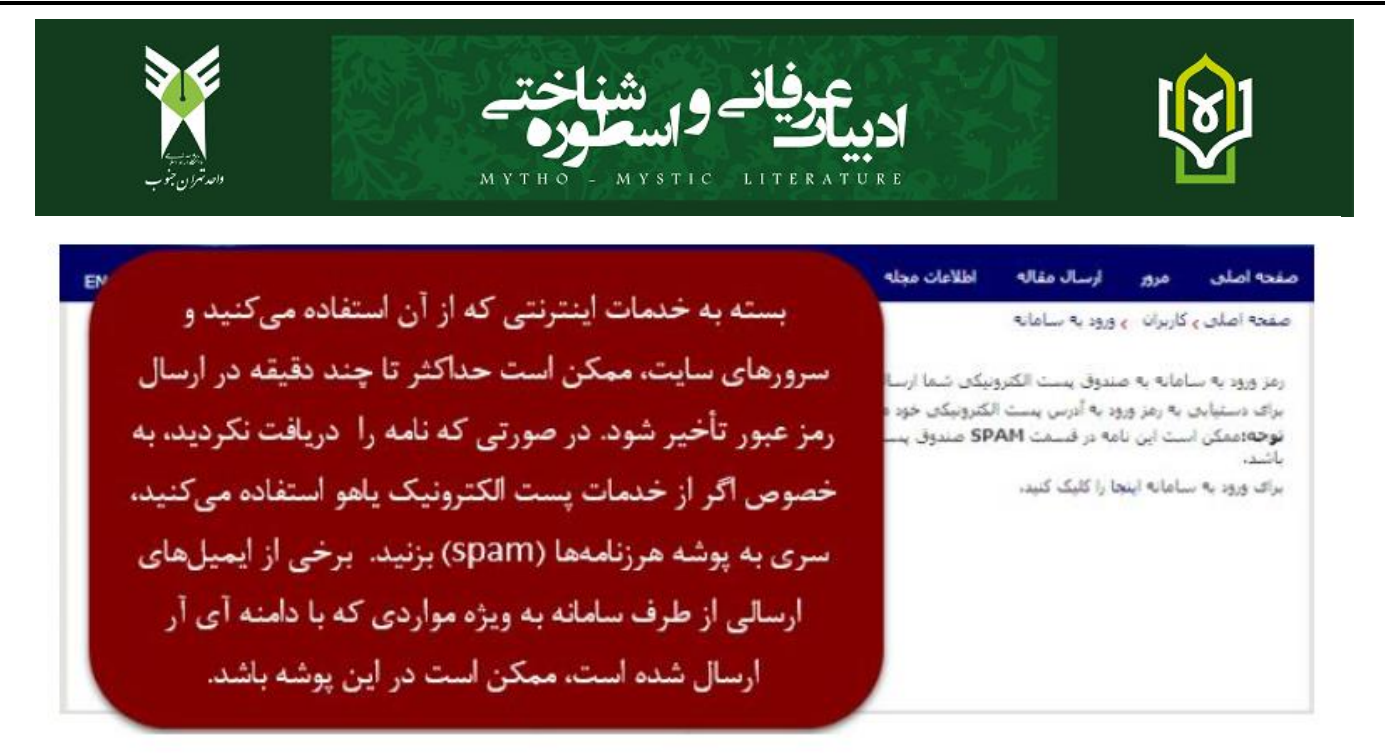

#### ورود به سامانه

برای ورود به سامانه گزینه **"ورود به سامانه"** را انتخاب کنید. سپس با استفاده از **نام کاربری و رمز عبوری** که به ایمیل شما ارسال شده است به سامانه وارد شوید.

| يستوو يطرفنه | نشریه مونوع نشریه<br>۲ همه *        | عنوان ، کلیدواژه ، DOI / DOR ، فویسنده |
|--------------|-------------------------------------|----------------------------------------|
|              |                                     | مىندە استى > ورود كاربر                |
|              | ورود کاربر                          |                                        |
|              | دام کاربری                          |                                        |
|              | رمز را فراموش کردم<br>پسور د        |                                        |
|              | مرا به خاطر داشته باش               |                                        |
|              | من زیامت توسند.<br>مرده مدیر داریان |                                        |
|              | ورود کاربر                          |                                        |
|              | عضو نیستید؟ ثبت نام کنید            |                                        |
|              | (D) 😒 🕒                             |                                        |

### نكات قابل توجه

پس از ثبت نام، رمز عبور به ایمیل شما ارسال می شود.

رمز عبور را به خاطر بسپارید و پس از اینکه برای اولین بار وارد سامانه شدید، آن را تغییر دهید. عضویت در سامانه برای همه افراد امکانپذیر است. با عضویت در سامانه میتوانید مقالات جدید را ارسال کرده، یا مقالات مورد علاقه خود را از میان مقالات انتشاریافته در سامانه انتخاب کرده و در صفحه شخصی خود ذخیره و مشاهده کنید. در برخی موارد، رمز عبور به پوشه SPAM ارسال میشود. لطفاً در صورتی که ایمیل تأییدیه ثبتنام در سامانه را دریافت نکردید، ابتدا به این پوشه مراجعه کنید و مشخص کنید ایمیلهای دریافتی از سامانه ،SPAM نیستند.

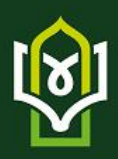

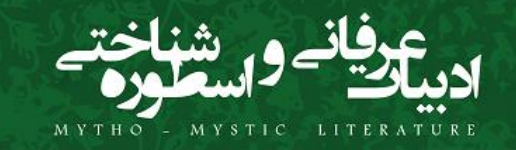

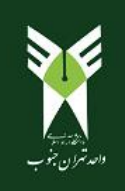

# ۲) در موقع ارسال مقاله، نام نشریه دقت شود:

|                                                                                                  |      | - 0 .              |
|--------------------------------------------------------------------------------------------------|------|--------------------|
| ← → ♂ 🕮 sanadiauir/fa/User/Author/SendArticle                                                    | 20   | Guest :            |
| ) نشربه جاری: <mark>انبیات عرفانی و اسطوره شناختی</mark> رفتن به صفحه نشربه یک فق <b>له عبدی</b> | Ð    | and 200 200        |
| اداشیود / داشیود نویسنده / ارسال مقاله                                                           | >    | 🚷 ېروفايل کاربر    |
|                                                                                                  |      | ۰ داشبورد          |
| 🚹 التقابر الشريه 🕥 مشخصات مقاله 💄 نوبسندگان 📧 داوران پيشنهادی 🕅 فايلهای مقاله 🖄 پيش نمايش مقاله  |      | 🖉 نویسنده          |
|                                                                                                  |      | ارسال مقاله        |
| انتخاب نشريه ادبيات عرقاني و اسطره شناختي                                                        |      | داشبورد            |
| ا قىدەرادىم                                                                                      |      | گزارش مالی         |
| اسم نشریه به صورت صحیح انتخاب شود                                                                | >    | ی2 کارشناس         |
|                                                                                                  | ×    | م ویراستار         |
|                                                                                                  | >    | 🙎 مدير داخلی       |
|                                                                                                  | 8    | 🗋 صفحه آرا         |
|                                                                                                  |      | گزارشات            |
|                                                                                                  | ×.   | <u>م</u> گزارشات   |
|                                                                                                  |      | ېشتېپانى           |
|                                                                                                  | 5    | 🕤 پشتیبانی         |
|                                                                                                  |      |                    |
|                                                                                                  |      | درخواست سامانه     |
|                                                                                                  | 8    | 🗋 درخواست سامانه 🕑 |
| تمامی حقوق مادی و معنوی این سامانه مندیریت نشریات می باشد ۱۳۹۶-۱۳۹۶                              |      |                    |
| 🖽 🔎 Type here to search 🛛 🛱 🕐 🗊 🛅 🚖 😼 🛷 🔎 🧟 🚳 🧧 📴 💆 🦻                                            | _^ ₽ | (¢i) ENG 12:24 ₺   |
|                                                                                                  |      |                    |

## ۳) مراحل ثبت و ارسال نشریه، مانند تصویر زیر به ترتیب انجام شود:

| → O Is sanadiauir/ta/User/Author/SendArticle?step=18journalUserId=3486                  | D <sub>e</sub> | 🛙 🔲 🕲 Guest      |
|-----------------------------------------------------------------------------------------|----------------|------------------|
| Θ نشربه چاری: ادبیان ترکالی و استظوم شناختی (قتن به صفحه نشریه 🛪 فقاص 🦂 فقاط            |                | Carrie Carrie    |
| ارسال مقله دانسود ( دانسود ) دانسود ( دانسود ) (سال                                     | >              | پروفایل کاربر 🧧  |
|                                                                                         |                | داشبورد          |
| 🚯 انتخاب شریه 🔕 مشتمان ملاق 👌 نویسندکان 📧 داوران پیشهادی 🛐 فایلیای ملاق 👔 پش نمایش ملاق | 3              | نويسنده          |
|                                                                                         | 5              | كارشناس          |
| نوع مقاله پروهشی                                                                        | 5              | ويراستار         |
|                                                                                         | >              | مدیر داخلی       |
| all-developments all developments                                                       | 5              | صفحه آرا         |
|                                                                                         |                |                  |
| کلید واره<br>مستقد می مان ما در مان د                                                   | 3              | گزارشات          |
| and $\Omega_{0}$ , $\delta$ , $\delta$ , $\delta$ , $\delta$ a bloch and the            |                |                  |
|                                                                                         |                |                  |
|                                                                                         | ,              | ېشتىبانى         |
| چکيده فار سی                                                                            |                | ىت سامانە        |
|                                                                                         | >              | درخواست سامانه 🕑 |
|                                                                                         |                |                  |
| چکیده فارسی مقاله پاید بین ۱۵۰ و ۲۰۰ واره باشد.                                         |                |                  |
|                                                                                         |                |                  |
| عنوان انگلیس                                                                            |                | 15.77.6          |